#### 1. วิธีการสมัครสมาซิก

1.1 ลงทะเบียนเพื่อเป็นสมาชิกกับ Nejireo.com เพียงคลิกไปที่ Register หลังจากนั้นใส่ ชื่อ นามสกุล และอีเมล (ซึ่งเป็นสิ่งสำคัญสำหรับใช้ลงทะเบียน) พร้อมตั้งรหัสผ่าน และคลิก Create an account

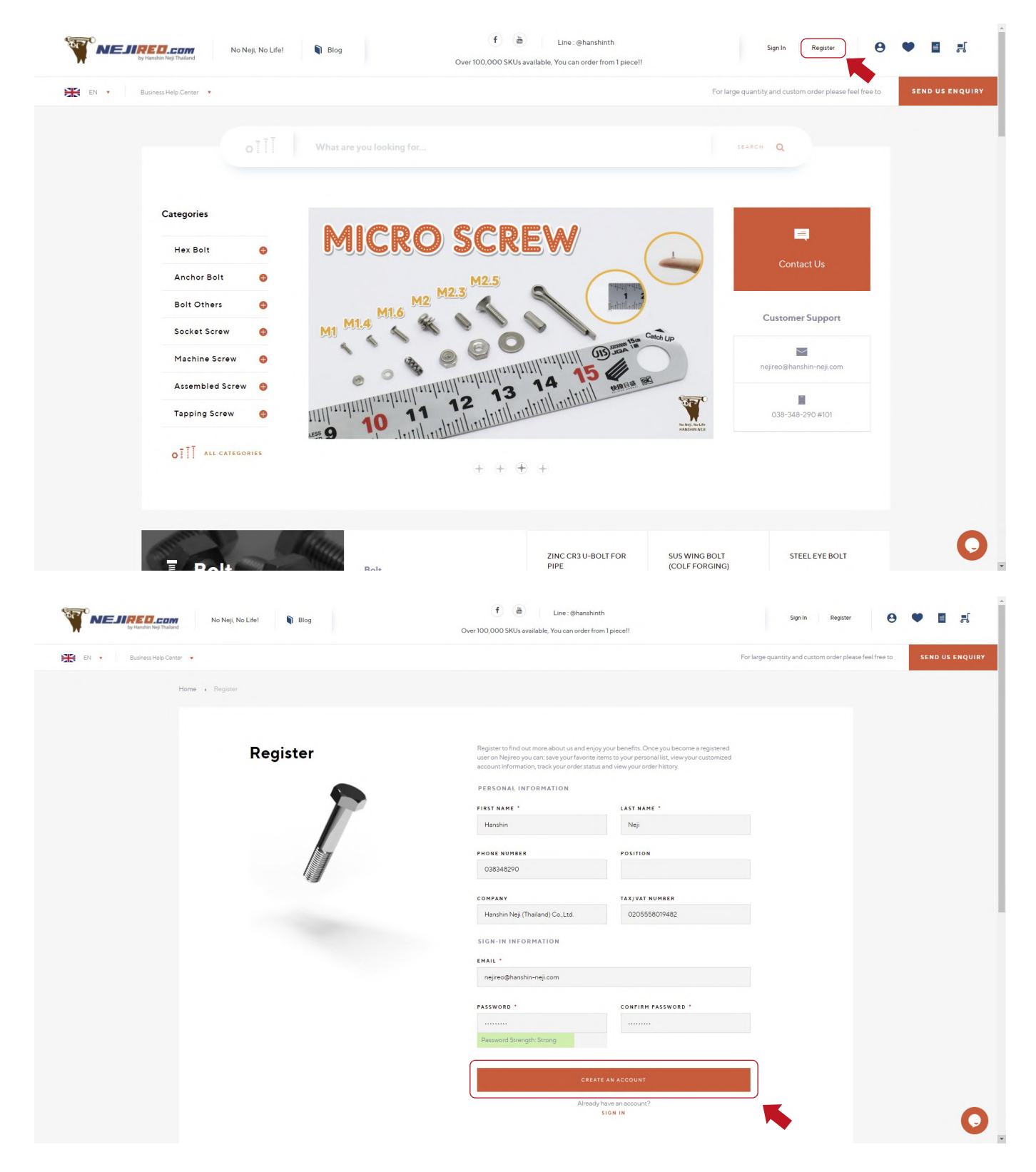

1.2 หลังจากที่ลงทะเบียนบัญซีเรียบร้อย ระบบจะส่งคำยืนยันการลงทะเบียนไปยังอีเมลที่ลูกค้าได้ใส่เอาไว้ หลังจากที่ลูกค้าคลิก Confirm your account เรียบร้อยแล้วลูกค้าสามารถเข้าสู่ระบบและพบกับสิทธิประโยชน์ พิเศษสำหรับสมาซิกได้เลย

\*ลูกค้าที่ลงทะเบียนบัญชีของตัวเองเอาไว้ จะสามารถดาวน์โหลด Drawing และขอใบเสนอราคาผ่านระบบอัตโนมัติได้เลย \*\*แต่หากลูกค้าไม่ได้ลงทะเบียน จะไม่สามารถดาวน์โหลด Drawing และขอใบเสนอราคาผ่านระบบอัตโนมัติ

\*\*\*ลูกค้าที่ไม่ได้ลงทะเบียน สามารถสั่งซื้อสินค้าผ่าน Website ได้ตามปกติ

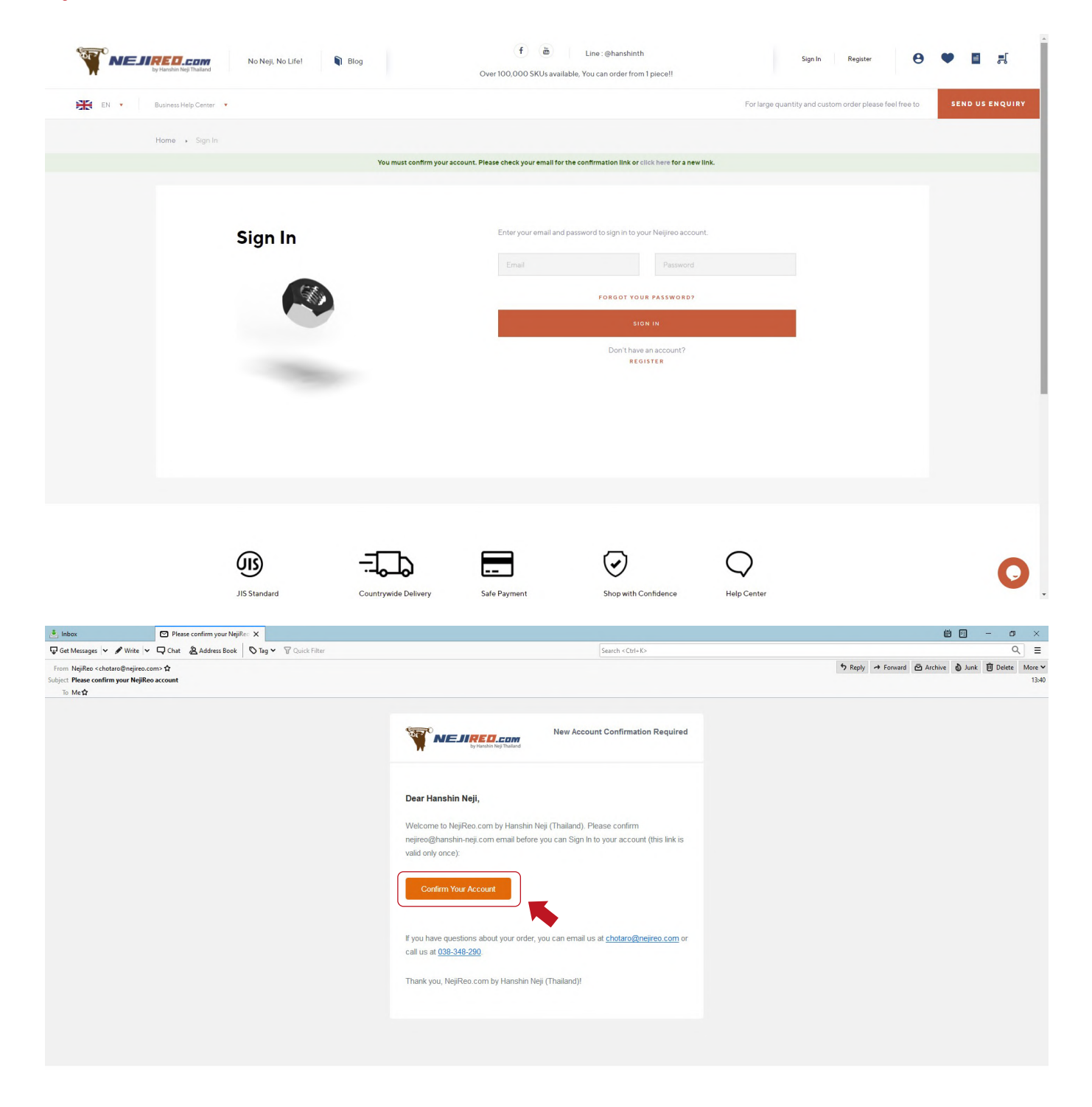

1.3 หากลูกค้าต้องการเพิ่มเติมหรือแก้ไขที่อยู่ในการออกใบกำกับภาษีและที่อยู่ในการจัดส่งสินค้าสามารถ คลิกที่ Edit address ในหัวข้อ Default billing address และ Default shipping address

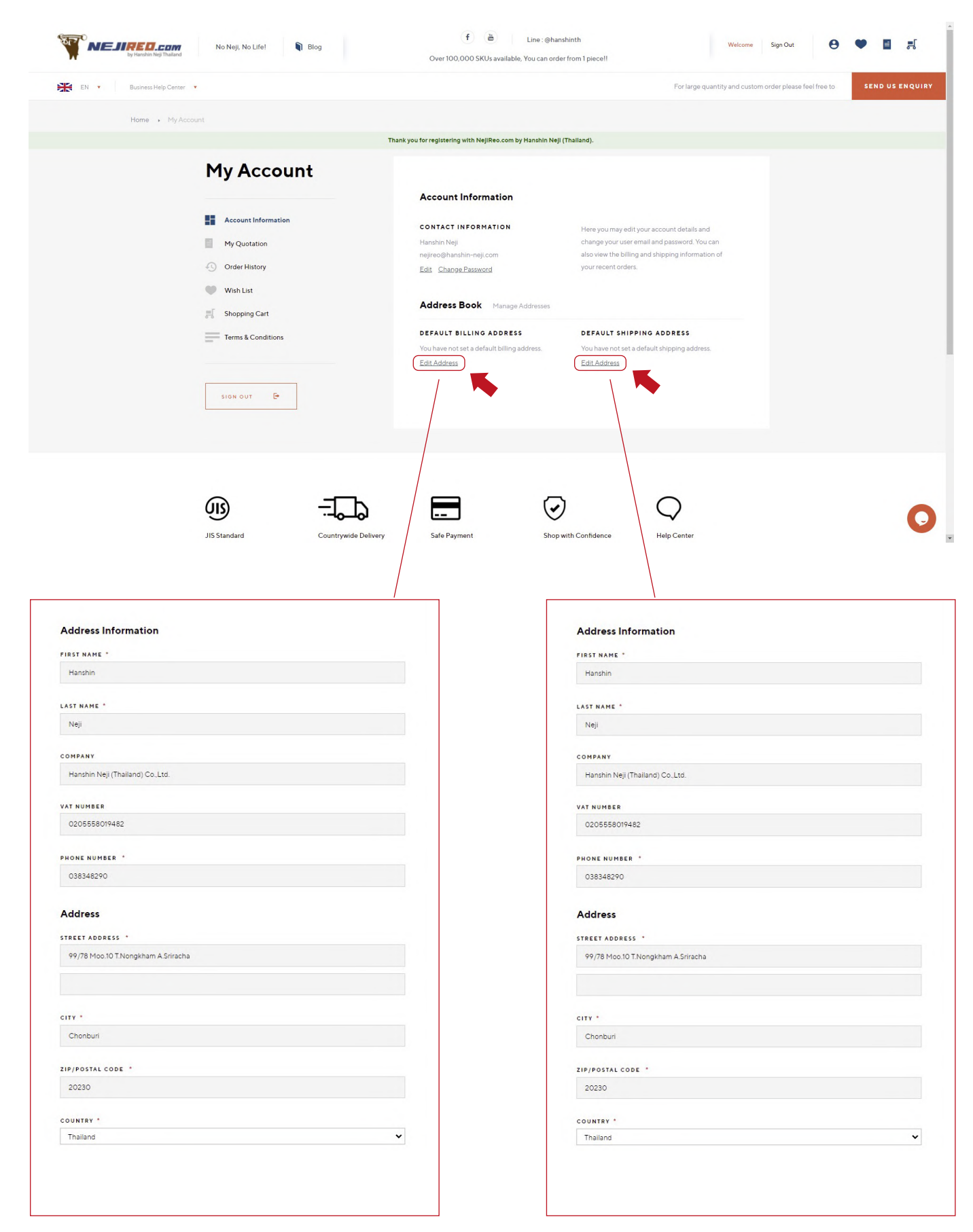

#### 2. วิธีการเลือกสินค้า / สั่งสินค้า

2.1 เง้าไปเลือกสินค้าตามหมวดหมู่ที่ Categories ทางด้านซ้ายมืององหน้าเอ็บไซต์ หรือสามารถพิมพ์ชื่อ สินค้าที่ลูกค้าต้องการโดยค้นหาลงในซ่อง Search ในปัจจุบันสามารถค้นหาได้จากชื่อสินค้าเป็นภาษาอังกฤษ เท่านั้น เช่น Zinc Hex Bolt, 10.9 Cap Screw เป็นต้น \*ปัจจุบันลูกค้ายังไม่สามารถค้นหาจากรหัสสินค้าได้

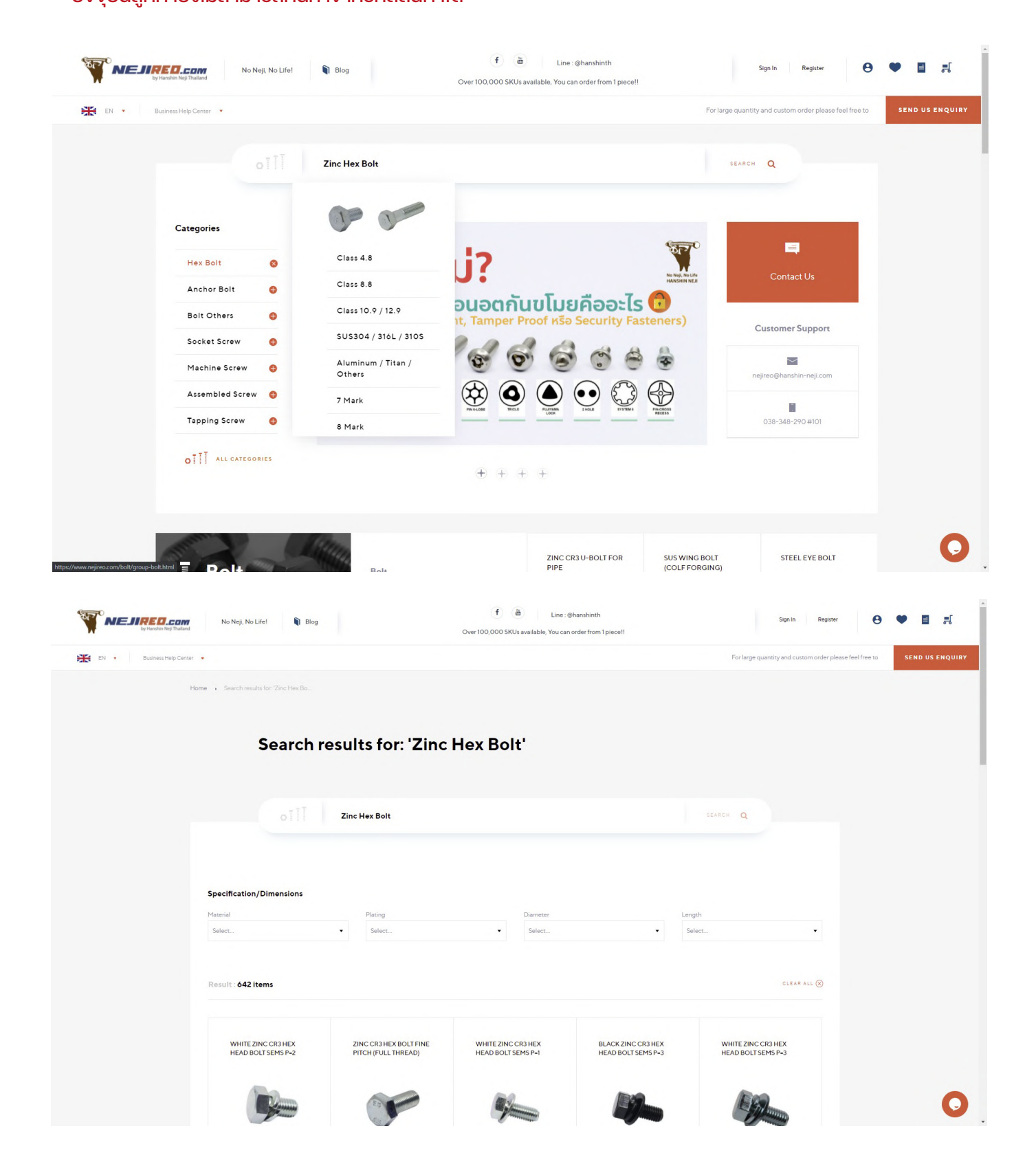

2.3 เมื่อลูกค้าเลือกสินค้าเรียบร้อยแล้ว หากต้องการสั่งซื้อสินค้าสามารถคลิกที่ Add to cart หรือ หากต้องการvอใบเสนอราคาผ่านระบบ สามารถคลิกที่ Add to quote

|                       |   | 10.7 / 12.7              |                            |                       |          |               |
|-----------------------|---|--------------------------|----------------------------|-----------------------|----------|---------------|
|                       |   | What are you looking for |                            |                       | SEARCH Q |               |
| Categories            |   | Specification/Dimensions |                            |                       |          |               |
| Hex Bolt              | • | Material                 | Plating<br>Zinc Cr3 White× | Diameter              | Length   | -             |
| Anchor Bolt           | e |                          |                            |                       |          |               |
| Bolt Others           | e |                          |                            |                       |          |               |
| Socket Screw          | 0 | Result : 3 items         |                            |                       |          | CLEAR ALL (X) |
| Machine Screw         | e |                          |                            |                       |          |               |
| Assembled Screw       | e | ZINC CR310.9 HEX BOLT    | ZINC CR310.9 HEX BOLT      | ZINC CR310.9 HEX BOLT |          |               |
| Tapping Screw         | e | (FOLL/HALF THREAD)       | (FULL THREAD)              | FINE PITCH            |          |               |
| Tamper Proof<br>Screw |   |                          |                            |                       |          |               |
|                       |   | 19.10                    |                            | a sile an             |          |               |

2.3 เมื่อลูกค้าเลือกสินค้าเรียบร้อยแล้ว หากต้องการสั่งซื้อสินค้าสามารถคลิกที่ Add to cart หรือ หากต้องการงอใบเสนอราคาผ่านระบบ สามารถคลิกที่ Add to quote

| Material (Inf   | o) SCM435 o                     | r Equivalent |                   |          | Star   | ndard                                      | JISB1180                         |            |                   |
|-----------------|---------------------------------|--------------|-------------------|----------|--------|--------------------------------------------|----------------------------------|------------|-------------------|
| Thread Type     | FULL THR                        | EAD/HALF THF | READ              |          | Sur    | face Treatment                             | WHITE ZN C                       | R3         |                   |
| Specification   | n/Dimensions                    |              |                   |          |        |                                            |                                  |            |                   |
| Material SCM    | 1435×                           | Plating 2    | linc Cr3 White×   | •        | Diam   | neter 16×                                  | •                                | Length 30× | •                 |
| Result : 1 iter | ms                              |              |                   |          |        |                                            |                                  |            | CLEAR ALL 🛞       |
| Part Number     | Name                            | Material     | Plating           | Diameter | Length | Volume Price                               | Day to<br>Ship                   | Qty        |                   |
| 10B3K16030      | ZINC CR3 10.9 HEX<br>BOLT 16X30 | SCM435       | Zinc Cr3<br>White | 16       | 30     | 1-6:\$76.00<br>7-79:\$64.83<br>80+:\$57.29 | 3-5 Days<br>3-5 Days<br>3-5 days | 1          | हा<br>Add to Cart |
|                 |                                 |              |                   |          |        |                                            |                                  |            | ADD TO QUOTE      |
|                 |                                 |              |                   |          |        |                                            |                                  |            |                   |
| PREV 1          |                                 |              |                   |          |        |                                            |                                  |            | Show 20 🔻         |

#### 2.4 หากลูกค้าต้องการดาวน์โหลด Drawing ของสินค้า สามารถคลิก PDF Download \*(สำหรับสมาชิกที่ Sign in เข้าสู่ระบบเท่านั้น)

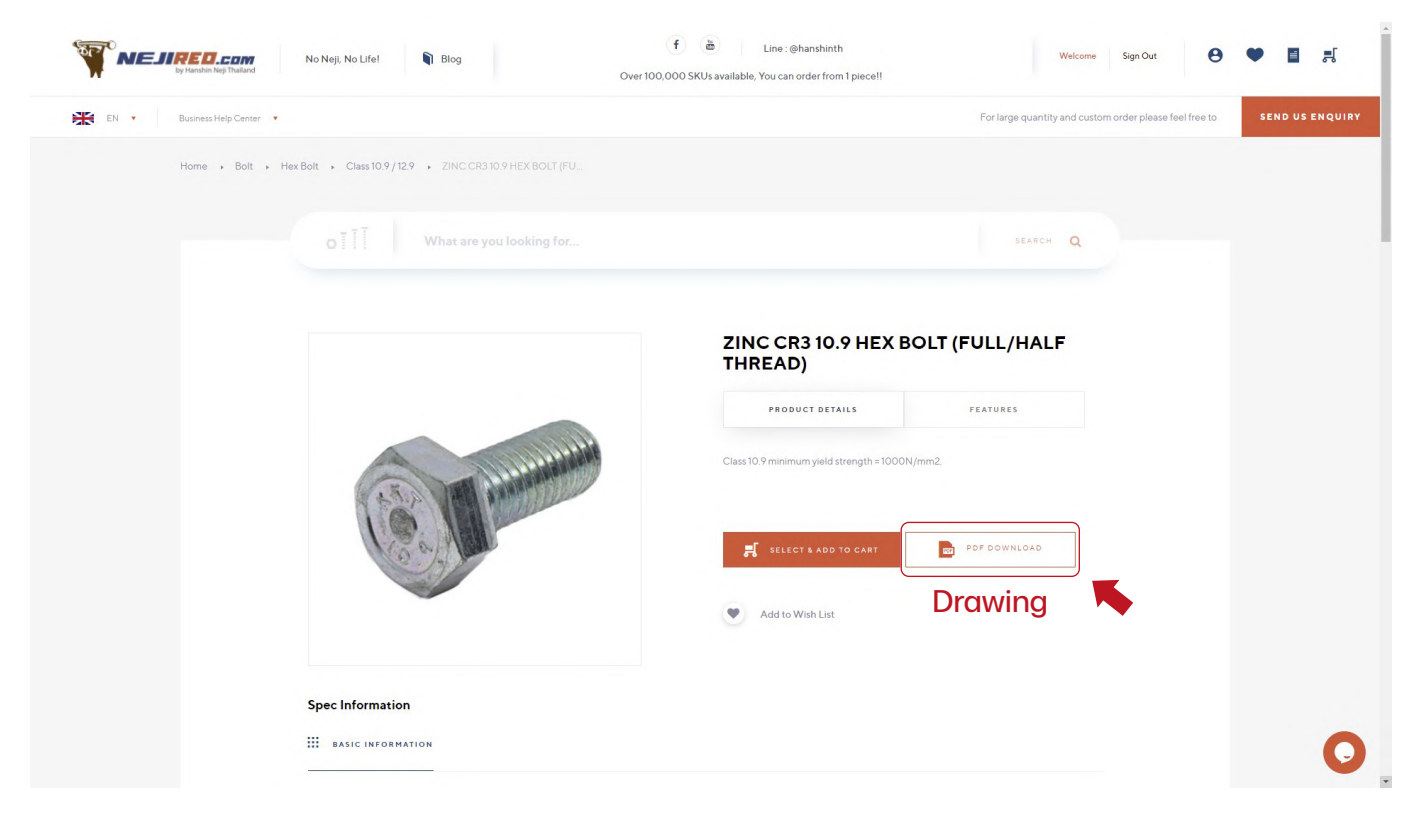

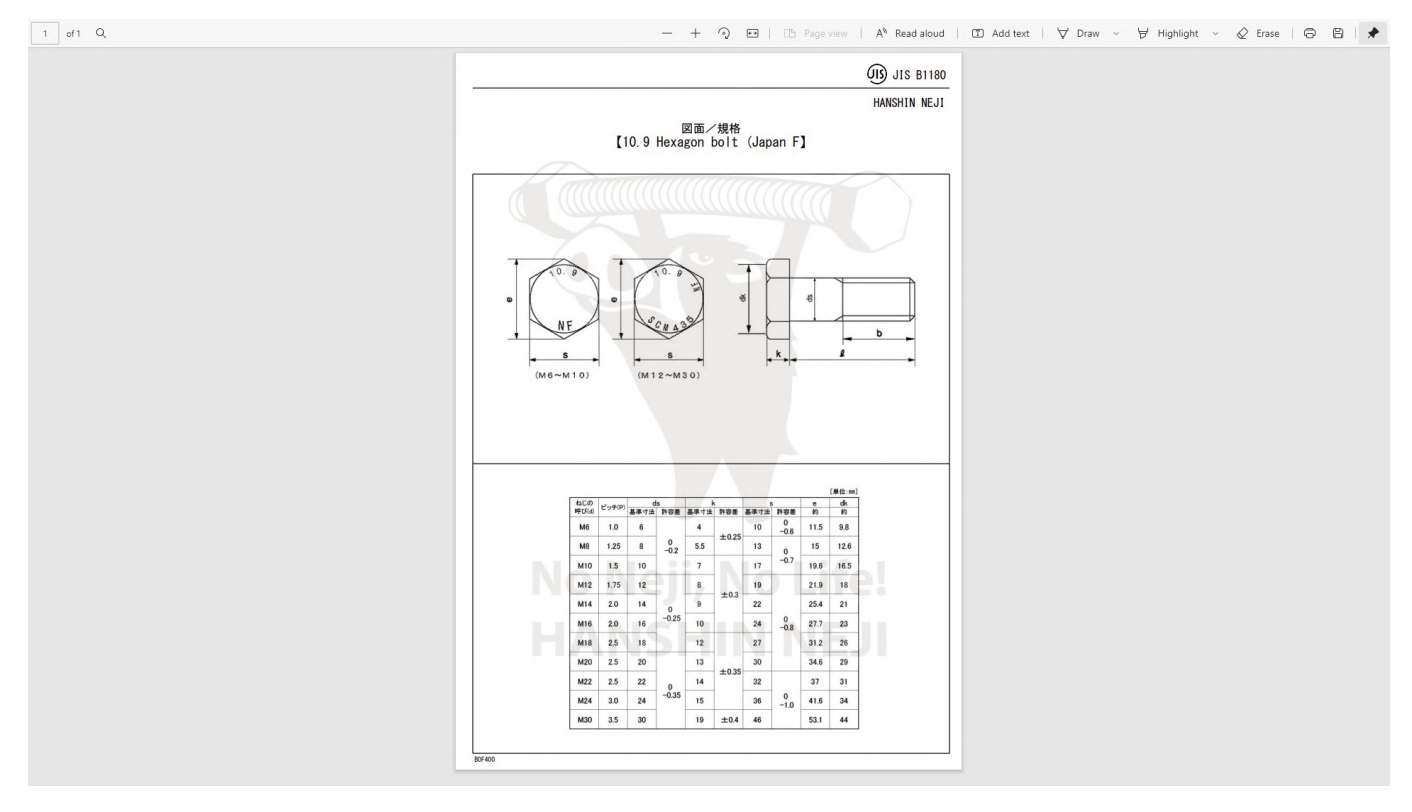

#### 3. วิธีการงอใบเสนอราคาผ่านระบบอัตโนมัติ

3.1 กรณีที่ลูกค้าต้องการงอใบเสนอราคา ลูกค้าสามารถคลิก Add to quote ที่รายการสินค้านั้น ๆ เพื่องอใบเสนอราคาได้(สามารถงอใบเสนอราคาได้หลายรายการพร้อมๆกัน) จากนั้นสามารถตรวจสอบ รายการสินค้าที่งอใบเสนอราคาไว้ได้โดยคลิกไอคอน 🔐 แล้วทำการคลิก View quote เพื่อตรวจสอบ รายละเอียดและความถูกต้องงองสินค้าก่อนคลิก Submit quote request เพื่อยืนยันงอใบเสนอราคา

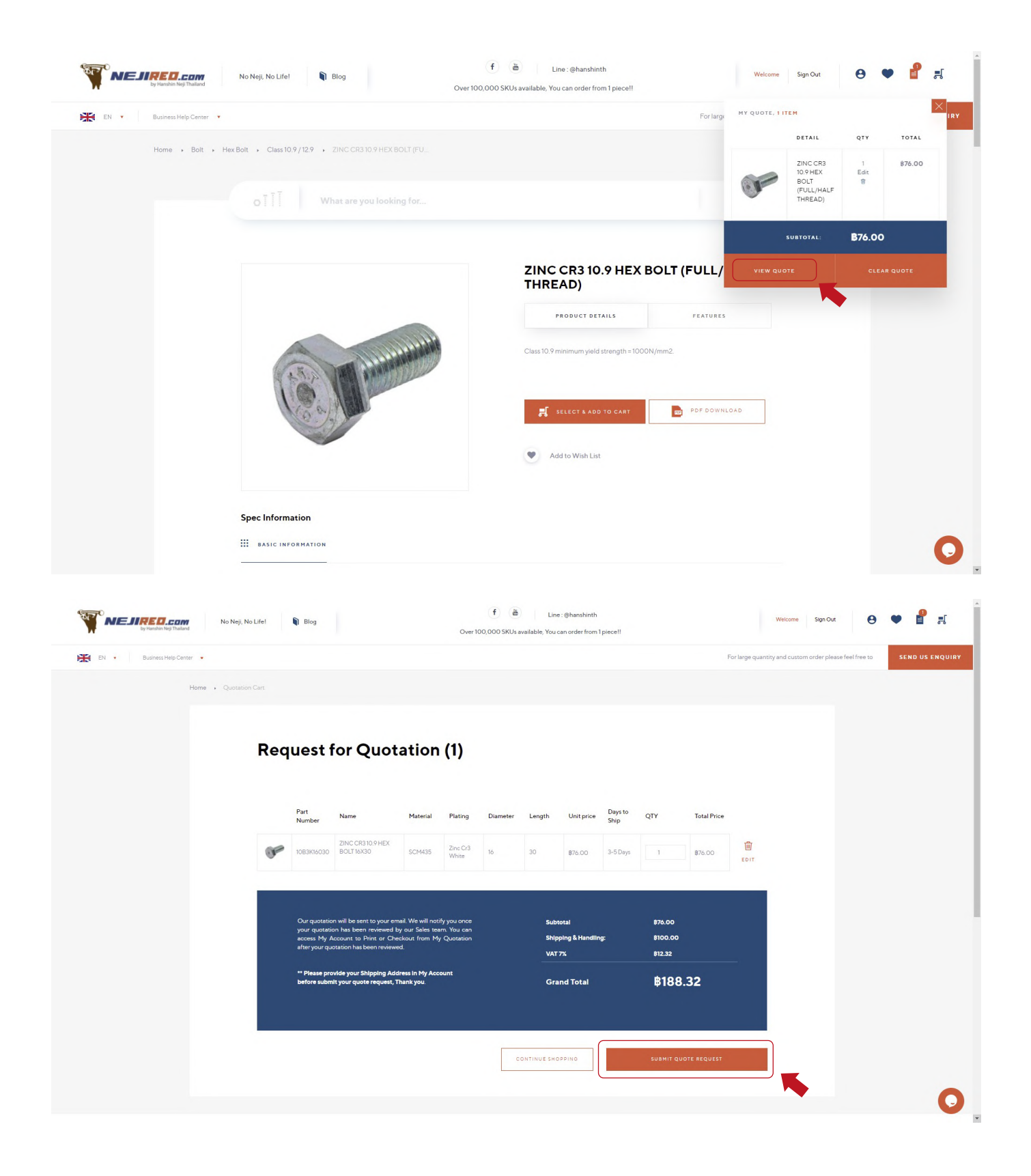

จากนั้นระบบจะส่งใบเสนอราคาให้ลูกค้าผ่านทางอีเมลที่ลูกค้าลงทะเบียนไว้ และลูกค้าสามารถกลับมากดยืนยัน การสั่งซื้อจากใบเสนอราคาที่เราส่งไปให้ได้ในภายหลัง

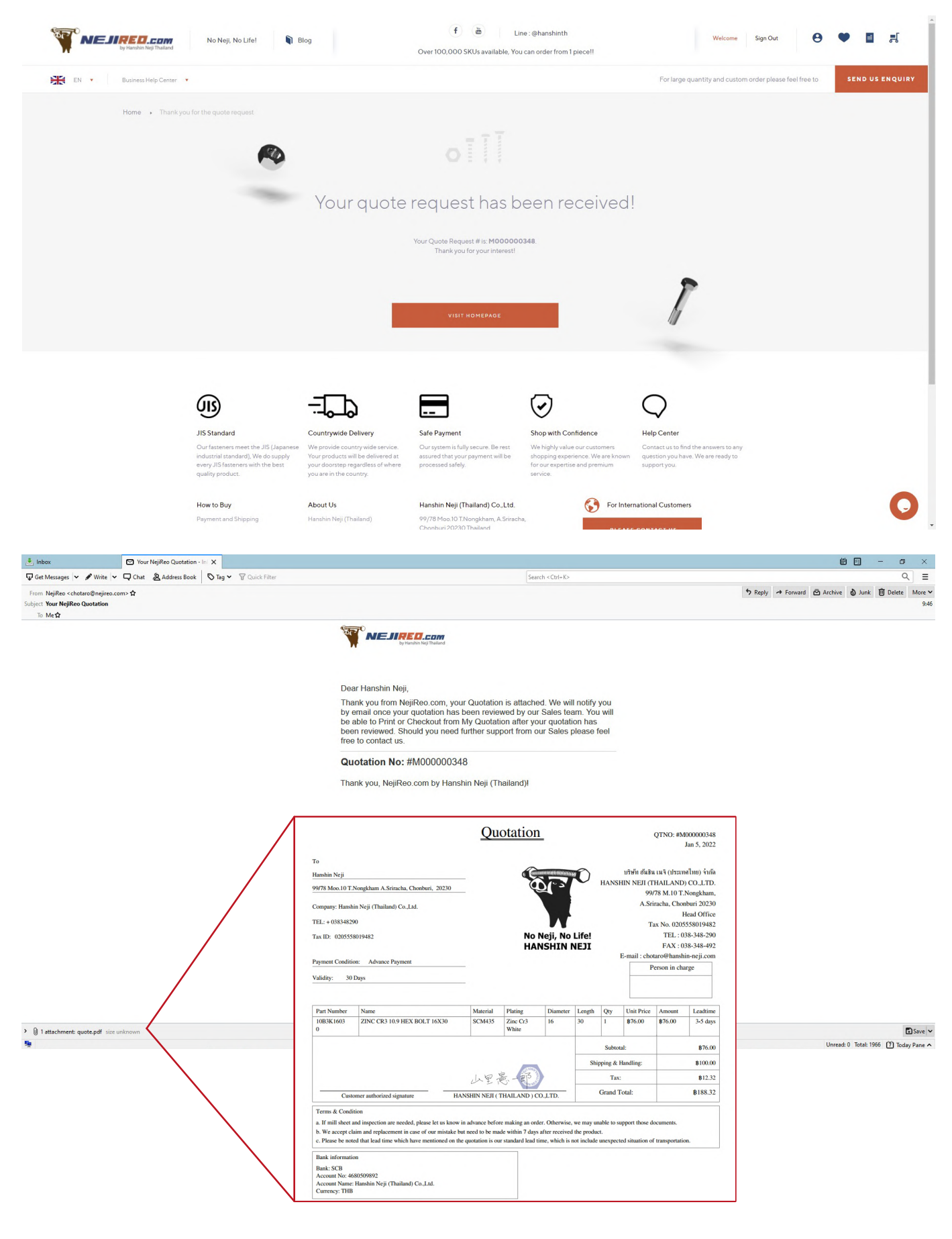

#### 4. วิธีการตรวจสอบรายละเอียดและความถูกต้องงองสินค้าก่อนการชำระเงิน

4.1 ลูกค้าสามารถตรวจสอบรายการสินค้าที่เลือกใส่ตะกร้าไว้ (Add to cart) โดยคลิก ไอคอน 📌 ด้านบนงวามือ จากนั้นทำการคลิก View cart เพื่อตรวจสอบรายละเอียดและความถูกต้องงองสินค้า ก่อนทำการซำระเงิน

สำหรับซำระเงินคลิกที่ Proceed to checkout หรือหากลูกค้าต้องการเลือกซื้อสินค้าตัวอื่นต่อ สามารถคลิกที่ Continue shopping

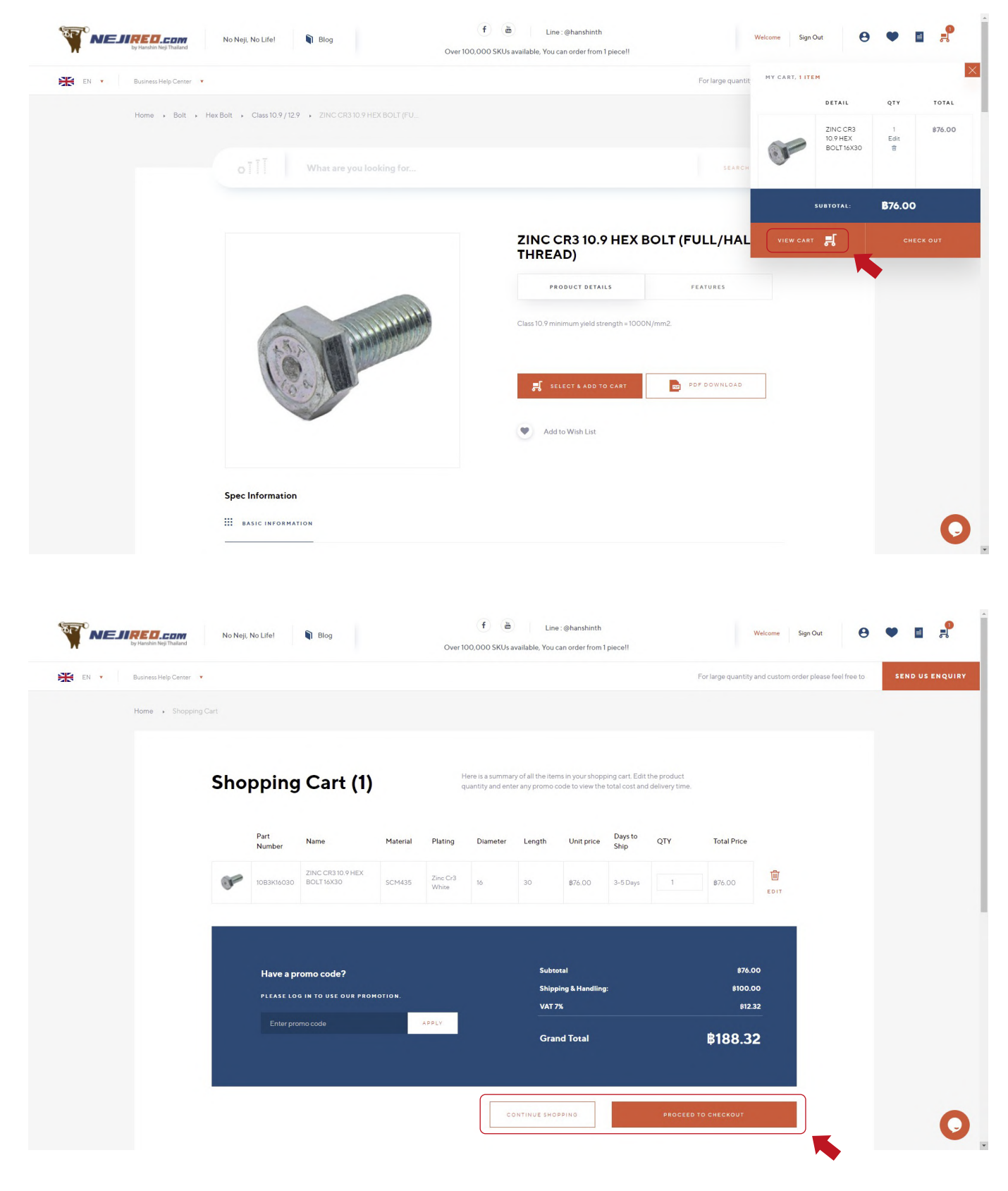

#### 5. วิธีการซำระเงิน

หลังจากทำการยืนยันการสั่งซื้อ และเลือกที่อยู่ในการจัดส่ง (ที่อยู่จัดส่ง สามารถตั้งค่าได้ที่ My account vองบัญชีผู้ใช้ได้) วิธีการจัดส่ง ช่องทางชำระเงินที่กำหนด จากนั้นจึงทำการชำระเงิน ทางเราจะทำการจัดส่งสินค้าถึงมือท่านภายในวันทำการที่ระบุไว้ (vึ้นอยู่กับประเภทสินค้า)

|     |             |                                 |          | 盦<br>•                  | <b></b> ≡g                     | hl     |            |                       |                    |
|-----|-------------|---------------------------------|----------|-------------------------|--------------------------------|--------|------------|-----------------------|--------------------|
|     |             |                                 |          | CREDIT CAR              | ID & ONLINE BAR                | IKING  | BANK TRA   | ANSFER                |                    |
| Rev | view O      | order                           |          |                         |                                |        |            |                       |                    |
|     | Part Number | Name                            | Material | Plating                 | Diameter                       | Length | Unit price | QTY                   | Total Price        |
| 00  | 1083K16030  | ZINC CR3 10.9 HEX BOLT<br>16X30 | SCM435   | Zinc Cr3 White          | 16                             | 30     | \$76.00    | 1 ‡                   | \$76.00            |
|     | Have a prom | no code?                        |          | Subte<br>Shipp<br>VAT 7 | otal:<br>ving & Handling:<br>% |        |            | \$76<br>\$100<br>\$12 | .00<br>.00<br>2.32 |
|     |             |                                 | APPLY    | Gra                     | nd Total                       |        |            | <b>\$188.</b> 3       | 32                 |

#### 5.1 สำหรับการชำระเงินผ่านบัตรเครดิต

สามารถคลิกที่ Credit card & Online banking จากนั้นคลิก Proceed to checkout ระบบจะให้ลูกค้า กรอกรายละเอียดง้อมูลบัตรเครดิตของลูกค้า เมื่อทำการกรอกง้อมูลเสร็จสิ้นให้คลิกที่ Submit payment เพื่อยืนยันการชำระเงิน

| 🗔 Time Remaining                                                                                                    | : 12 Minutes 52 Seconds |
|----------------------------------------------------------------------------------------------------|-------------------------|
| \$ Payment Details                                                                                                    |                         |
| Order ID 000000099   Payment ID 1641523246358eea859f   Payment for (1x)ZINC CR3 10.9 HEX BOLT 16X30   Total THB 188.32 |                         |
| Pay with Credit or Debit Card                                                                                          | Other Payment Methods   |
| 🚍 Credit or Debit Card                                                                                                 | TH (THB 188.32)         |
| Cardholder Name Name appears on your card                                                                              | Online Banking          |
| Card Number                                                                                                    |                         |
| Card Types VISA                                                                                                    |                         |
| Expiration Date MM V / YYYY V                                                                                          |                         |
| CVV2                                                                                                    |                         |
|                                                                                                    | Over The Counter        |
| Submit Payment                                                                                                    | eWallet                 |

#### 5.2 วิธีการซำระเงินด้วยการโอนเงินผ่านธนาคาร

สามารถคลิกเลือกที่ Bank transfer จากนั้นคลิก Proceed to checkout ระบบจะส่งง้อมูล การชำระเงินไปยัง E-mail vovลูกค้า เมื่อระบบส่งง้อมูลการชำระเงินไปยัง E-mail vovลูกค้า และเมื่อ ลูกค้าได้ทำการชำระเงินเรียบร้อยแล้ว รบกวนลูกค้าส่งหลักฐานการชำระเงินหรือสลิปการชำระเงินกลับ มาที่ E-mail : Chotaro@nejireo.com หรือ E-mail เดิมที่ลูกค้าได้รับ หรือ อีกช่องทางหนึ่งคือสามารถ ส่งกลับมาที่ง้อความทางโฮมเพจvองเรา พร้อมกับหมายเลงอ้างอิงคำสั่งซื้อ เพื่อให้เรายืนยันและดำเนินการ คำสั่งซื้อvovลูกค้าในลำดับถัดไป

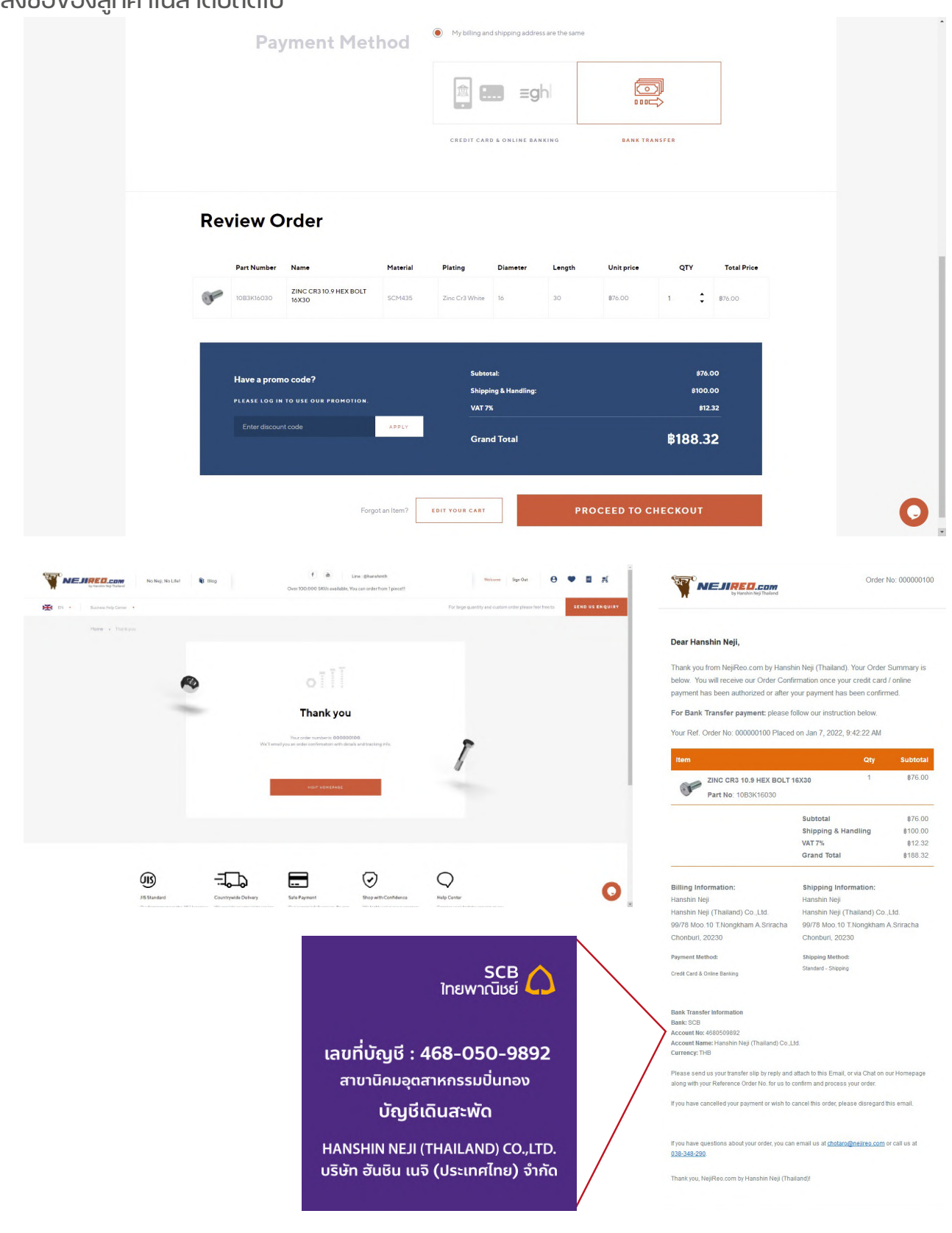

#### Example Re: Your NejiReo Order **△**SCB∗ C Chotaro <nejireo@hanshin-neji.com> To NejiReo 📀 โอนเงินสำเร็จ () If there are problems with how this message is displayed, click here to view it in a web browser. Slip Bank.jpg 304 KB ~ 910 Dear Hanshin Neji Company, ไปยัง I would like to confirm order. ร่านวนอิเ And I send you the slip of payment for this order as attached file. รับเงินสามารถสแกนคิวอาร์ไค้คนี้เพื่อ รวจสอบสถานะการโอนเงิน If you have any question, Please let me know. ผู้ธับเงินสามา Thank you & Best Regards, On 7/1/2565 9:42, NejiReo wrote:

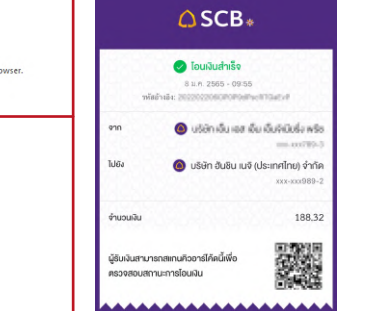

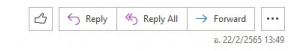

Order No: 000000100 

#### Dear Hanshin Neji,

Thank you from NejiReo.com by Hanshin Neji (Thailand). Your Order Summary is below. You will receive our Order Confirmation once your credit card / online payment has been authorized or after your payment has been confirmed.

For Bank Transfer payment: please follow our instruction below.

Your Ref. Order No: 000000100 Placed on Jan 7, 2022, 9:42:22 AM

| Item                                   |                                                                 | Qty                                                               | Subtotal                       |  |  |  |  |  |
|----------------------------------------|-----------------------------------------------------------------|-------------------------------------------------------------------|--------------------------------|--|--|--|--|--|
|                                        | ZINC CR3 10.9 HEX BOLT 1                                        | 6X30 <sup>1</sup>                                                 | \$76.00                        |  |  |  |  |  |
| C.                                     | Part No: 10B3K16030                                             |                                                                   |                                |  |  |  |  |  |
|                                        |                                                                 | Subtotal                                                          | ¢76.00                         |  |  |  |  |  |
|                                        |                                                                 | Shipping & Handling                                               | <b>\$100.00</b>                |  |  |  |  |  |
|                                        |                                                                 | VAT 7%                                                            | <b>\$12.32</b>                 |  |  |  |  |  |
|                                        |                                                                 | Grand Total                                                       | \$188.32                       |  |  |  |  |  |
| Billing Inf                            | ormation:                                                       | Shipping Information:                                             |                                |  |  |  |  |  |
| Hanshin Ne                             | eji                                                             | Hanshin Neji                                                      |                                |  |  |  |  |  |
| Hanshin Ne                             | eji (Thailand) Co.,Ltd.                                         | Hanshin Neji (Thailand) Co.                                       | ,Ltd.                          |  |  |  |  |  |
| 99/78 Moo                              | .10 T.Nongkham A.Sriracha                                       | 99/78 Moo.10 T.Nongkham                                           | A.Sriracha                     |  |  |  |  |  |
| Chonburi,                              | 20230                                                           | Chonburi, 20230                                                   |                                |  |  |  |  |  |
| Thailand                               |                                                                 | Thailand                                                          |                                |  |  |  |  |  |
| T: 0383482                             | 290                                                             | T: 038348290                                                      |                                |  |  |  |  |  |
| VAT: 02055                             | 558019482                                                       | VAT: 0205558019482                                                |                                |  |  |  |  |  |
| Payment I                              | Method:                                                         | Shipping Method:                                                  |                                |  |  |  |  |  |
| Bank Trans                             | sfer                                                            | Standard - Shipping                                               |                                |  |  |  |  |  |
|                                        |                                                                 |                                                                   |                                |  |  |  |  |  |
| Bank Tran                              | nsfer Information                                               |                                                                   |                                |  |  |  |  |  |
| Bank: SC                               | В                                                               |                                                                   |                                |  |  |  |  |  |
| Account N                              | lo: 4680509892                                                  |                                                                   |                                |  |  |  |  |  |
| Account N                              | lame: Hanshin Neji (Thailand                                    | ) Co.,Ltd.                                                        |                                |  |  |  |  |  |
| Currency                               | : THB                                                           |                                                                   |                                |  |  |  |  |  |
| Please ser<br>our Homer<br>your order. | nd us your transfer slip by rep<br>page along with your Referen | ly and attach to this Email, or<br>ce Order No. for us to confirm | r via Chat on<br>n and process |  |  |  |  |  |
| lf you have<br>this email.             | cancelled your payment or w                                     | vish to cancel this order, plea                                   | se disregard                   |  |  |  |  |  |

If you have questions about your order, you can email us at chotaro@nejireo.com or call us at 038-348-290.

Thank you, NejiReo.com by Hanshin Neji (Thailand)!

#### 6. วิธีการติดตามสถานะของสินค้า

หากลูกค้าต้องการติดตามสถานะสินค้าที่สั่งซื้อเอาไว้ สามารถติดตามได้ที่ My account โดยคลิกที่เมนู Order history ด้านซ้ายมือและคลิกที่ View order ตามหมายเลงคำสั่งซื้ององลูกค้าที่ต้องการตรวจสอบ หลังจากนั้นให้ลูกค้ากดเลือกที่เมนู Order shipments ลูกค้าจะสามารถตรวจสอบหมายเลงติดตามพัสดุได้ หลังจากสั่งซื้อแล้วระบบจะส่งอีเมลเลงที่ติดตามสินค้าไปให้

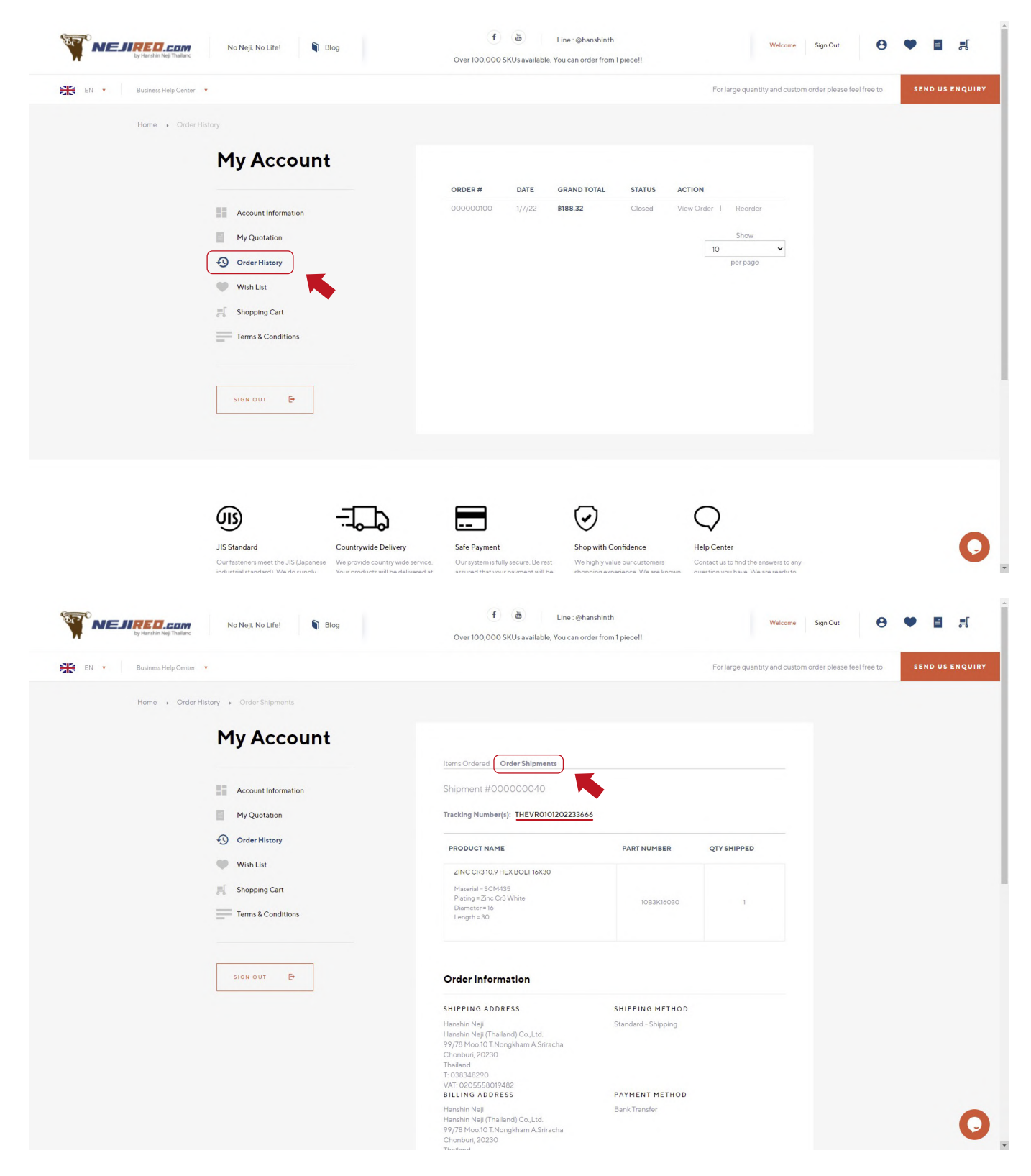

จากนั้นลูกค้าสามารถนำหมายเลงติดตามพัสดุที่ทางเราแจ้งในระบบไปตรวจสอบได้บนเว็บไซต์งอง

#### DHL : https://ecommerceportal.dhl.com/track/

|                                                                                                    | Canada a Crot. Ve                                                                                    |                                                                  |
|----------------------------------------------------------------------------------------------------|----------------------------------------------------------------------------------------------------|------------------------------------------------------------------|
| a mesage (* p mink (* φ that (φ μαστέρε σσοκ   ∨ ing * () Quick hiter<br>i Nejileo cotetro@nejireo.com>∯<br>t Your NejiReo order has been shipped!<br>Me∯ | Search < UH-R>                                                                                       | ★ Reply → Forward 	Archive 	Junk 	Delete                         |
|                                                                                                    |                                                                                                    |                                                                  |
|                                                                                                    | Ref Order No: 000000100                                                                              |                                                                  |
|                                                                                                    | by Francis Neig Tradard                                                                              |                                                                  |
|                                                                                                    | Dear Hanshin Neji,                                                                                   |                                                                  |
|                                                                                                    | Thank you for your order from NejiReo.com by Hanshin Neji (Thailand). Your order<br>has been shinned |                                                                  |
|                                                                                                    | Below are your shipping confirmation and order tracking number. Thank you again                      |                                                                  |
|                                                                                                    | for your business.                                                                                   |                                                                  |
|                                                                                                    | Item Qty                                                                                             |                                                                  |
|                                                                                                    | ZINC CR3 10.9 HEX BOLT 16X30                                                                         |                                                                  |
|                                                                                                    | Part No: 1083K16030                                                                                  |                                                                  |
|                                                                                                    | Shipped By Tracking Number                                                                           |                                                                  |
|                                                                                                    | DHL THEVR0101202233666                                                                               |                                                                  |
|                                                                                                    | DHL Express Tracking                                                                                 |                                                                  |
|                                                                                                    | EMS Express Tracking                                                                                 |                                                                  |
|                                                                                                    | Billing Information: Shipping Information:                                                           |                                                                  |
|                                                                                                    | Hanshin Neji Hanshin Neji                                                                            |                                                                  |
|                                                                                                    | Hanshin Neii (Thailand) CoLtd. Hanshin Neii (Thailand) CoLtd.                                        | Unread: 0 Total: 1968 🚺 Today                                    |
|                                                                                                    |                                                                                                    |                                                                  |
| -DHL_                                                                                                    |                                                                                                    | ServicePoint Finder OLogin English                               |
|                                                                                                    |                                                                                                    |                                                                  |
| Search up to 50 shipments. Each Tracking ID/Shipment ID should be in a new                                                                                | he.                                                                                                  | DHL eCommerce Has the Answers<br>What is a shipment ID?          |
|                                                                                                    |                                                                                                    | Please track my package from US/Germany. (consumer<br>inquiries) |
|                                                                                                    |                                                                                                    | SEE ALLFAQ'S                                                     |
|                                                                                                    |                                                                                                    | Contact Customer Service                                         |

TRACK

Accessibility ICompany Details ITerms of Use I Privacy & Cookies 2022@ DHL eCommerce (Singapore) Pte. Ltd. All rights reserved.

•

Select Country